## How to find a source of an image

If you have an image and you're unable to identify details regarding copyright (such as the creator, the title or source), you can try a reverse image search using Google Images to locate the citation and source information for the image.

1. Open <u>Google Images</u> and click on the camera icon.

| Google                                             | les |   |   |
|----------------------------------------------------|-----|---|---|
|                                                    | 0   | Ŷ | Q |
| Click on "Upload an image" and then "Choose File." |     |   |   |
| Google                                             |     |   |   |

| Search by image      | 2                                                    | × |
|----------------------|------------------------------------------------------|---|
| Search Google with a | n image instead of text. Try dragging an image here. |   |
| Pasta imaga LIPI     | Unload on image                                      |   |
| Paste image URL      | Upload an image                                      |   |

3. Locate and the image file and click on Open to upload to Google Images.

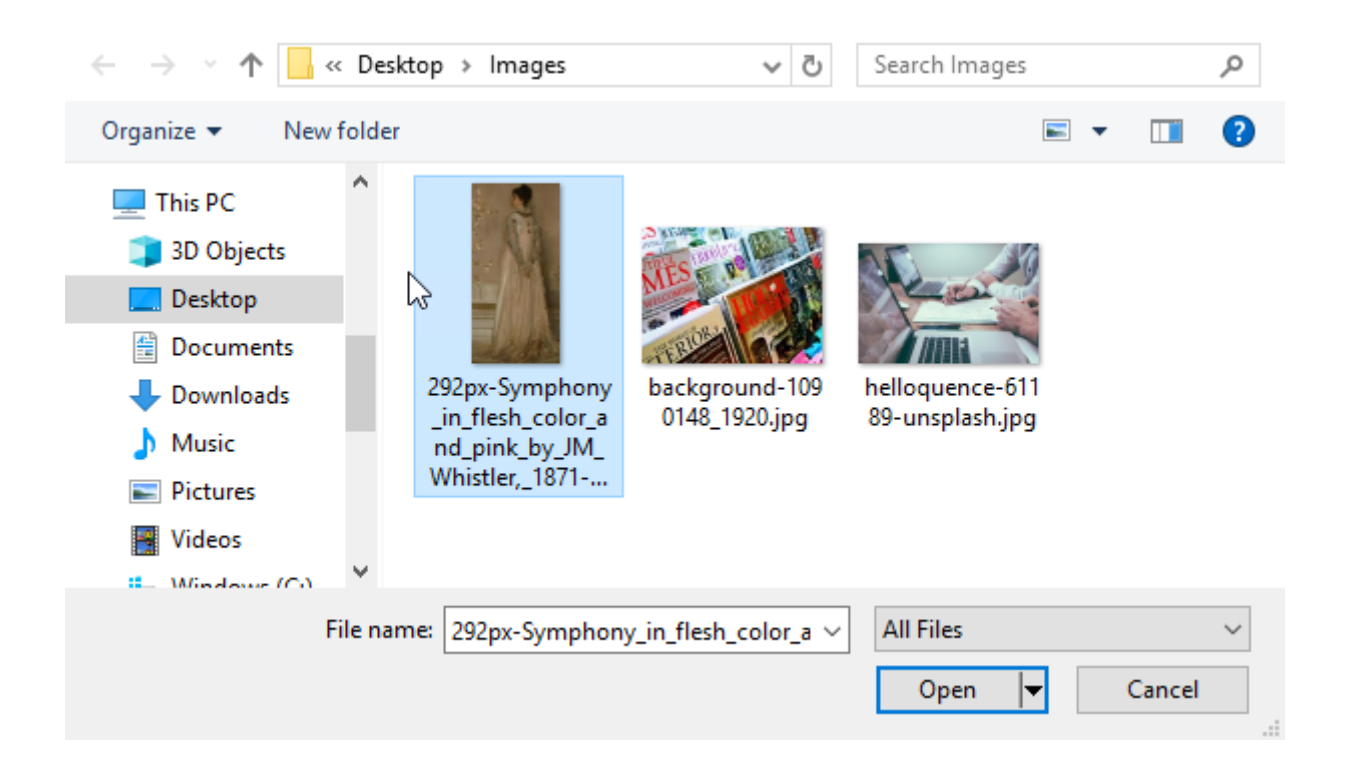

4. Google will then search for the image and if found provide a set of results for similar or matched images.

| 292                                         | 2px871-74.j | pg × | symphony in | flesh colour and pink: portrait | 0 🌷      | Q     |  |  |
|---------------------------------------------|-------------|------|-------------|---------------------------------|----------|-------|--|--|
| All                                         | Images      | Maps | Shopping    | More                            | Settings | Tools |  |  |
| About 25,270,000,000 results (2.40 seconds) |             |      |             |                                 |          |       |  |  |

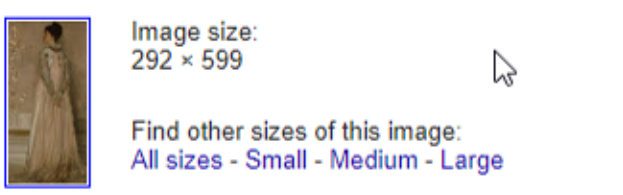

Best guess for this image: symphony in flesh colour and pink: portrait

Symphony in Flesh Color and Pink: Portrait of Mrs. Frances Leyland ... https://collections.frick.org/.../symphony-in-flesh-color-and-pink-portrait-of-mrs-fran... The titles of these two full length portraits—Symphony in Flesh Color and Pink — depicting Mrs. Frederick Leyland—and Harmony in Pink and Gray (Lady ...

Symphony in Flesh Color and Pink: Portrait of Mrs. Frances Leyland ... https://artsandculture.google.com/asset/symphony-in...of.../9AHhmZ45N\_bSYW ▼ Frances Dawson (1834–1910) married in 1855 Frederick R. Leyland, a major Liverpool shipowner, telephone magnate, and art collector, who was one of ...

You will then need to search through the results to find a copy of the image that provides the correct details for the image.

Copyright https://www.unimelb.edu.au/